# Инструкция пользователя ICVP-XH10ZDN550ED

Миниатюрная скоростная купольная камера

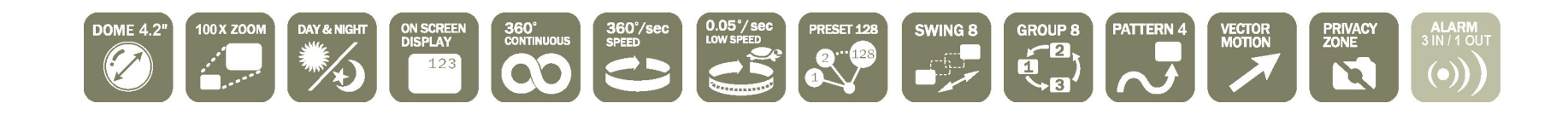

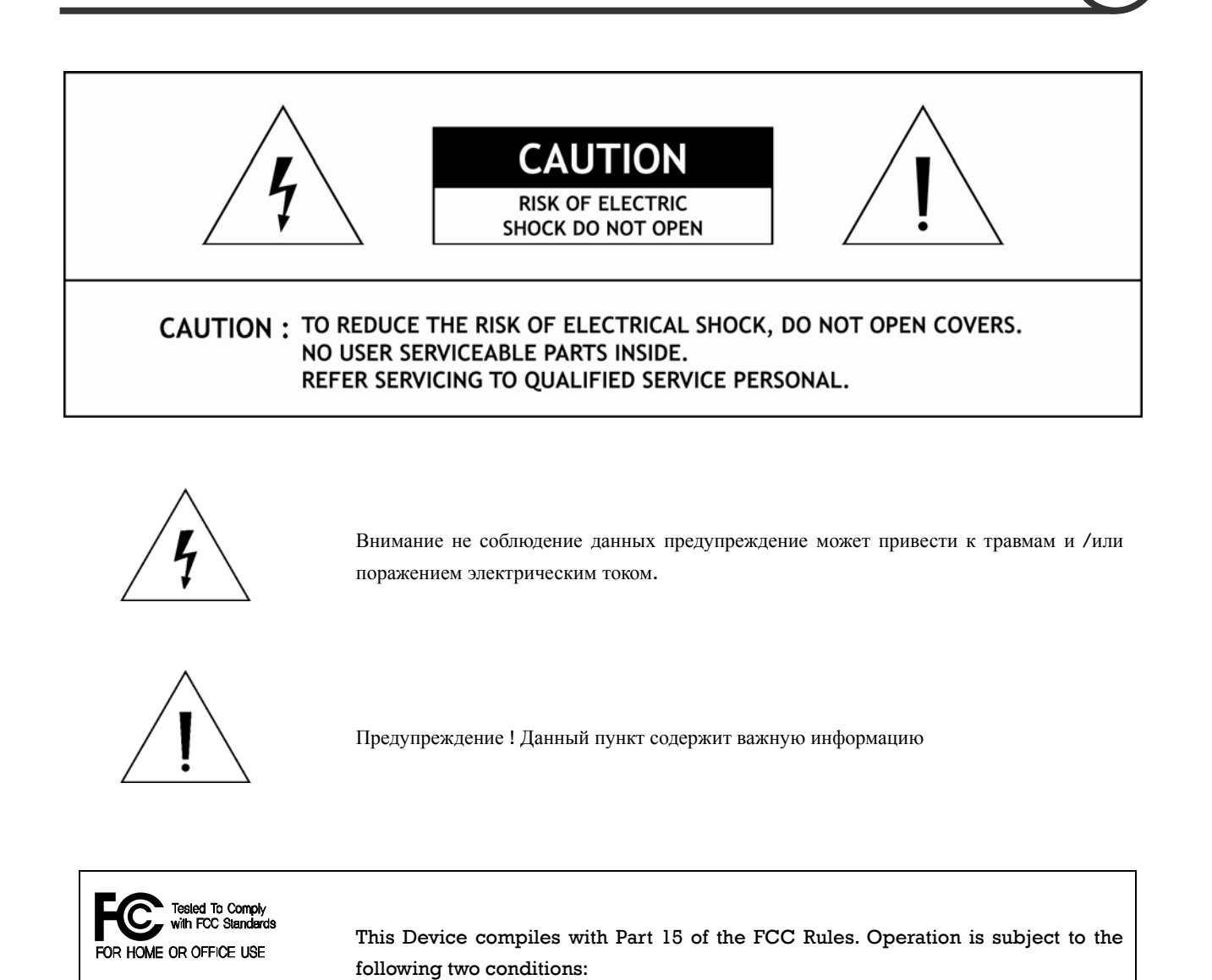

# Убедитесь, что все технические требования и условия для функционирования системы выполнены.

(F

### Важная информация

- 1. Прочтите инструкцию
- 2. Сохраните инструкцию
- 3. Используйте только рекомендованные аксессуары

### 4. Установка

Камеру необходимо устанавливать на ровной надежной поверхности . Используйте только крепления рекомендованные производителем. Установку и подключение уст-ва должны проводить подготовленные испециалисты.

5. Питание

Используйте источники питания соответствующие номиналу

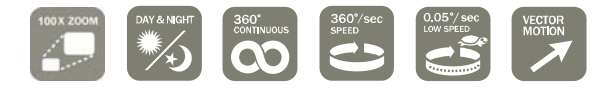

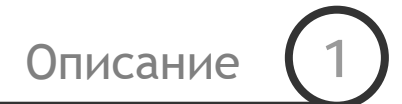

### Характеристики

### 🛛 Спецификация

- Тип матрици : 1/4" ; CCD
- Зум :× 10 оптический, × 10 цифровой (Max × 100)
- Функция День&Ночь
- Фокус : Автофокус / Ручная установка / Полуавтоматический фокус.

#### Поворотный механизм

•

• Max. скорость 360°/сек.

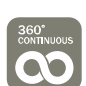

Полный поворот на 360°

### 🗖 Предустановки, Туры , Группы, Закрытые зоны ...

- МАХ. 127 Предустановок
- Max. 8 Туров
- Max. 8 Групп.
- До 4 х закрытых зон

### **D PTZ(Pan/Tilt/Zoom)** Управление

- Работа **RS-485** протоколу, **max. 255** камер.
- Pelco-D или Pelco-P протоколы управления

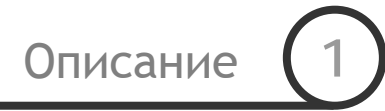

### □ OSD(On Screen Display) Меню

- OSD меню служит для отображения статуса камеры и ее настройки .
- Информация о состоянии камеры: ID, положение **Pan/Tilt**, Тревожные контакты и положение предустановки может быть отображена на дисплее

### • Функции тревожных контактов

- 4 входящих тревожных контактов.
- Контакты защищены оптронной развязкой.

Дипазон - от DC 5.0 до 12.0 вольт

• По тревоге камера активирует установленную функцию

#### Возвращение в прежнее состояние

После тревоги или действий оператора камера может вернутся к прежней функции

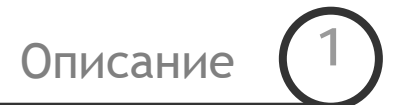

# Аксессуары

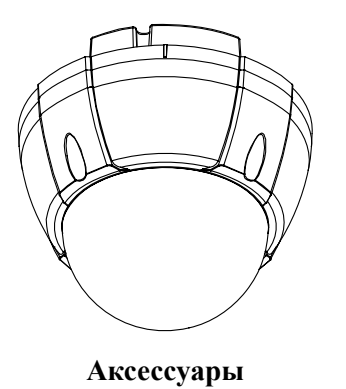

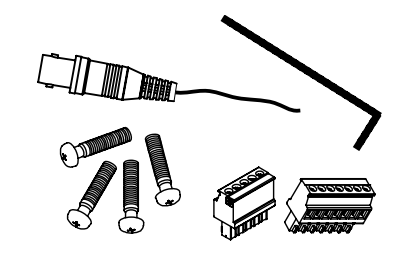

• винты , BNC ключ и разъемы

🛛 Опции

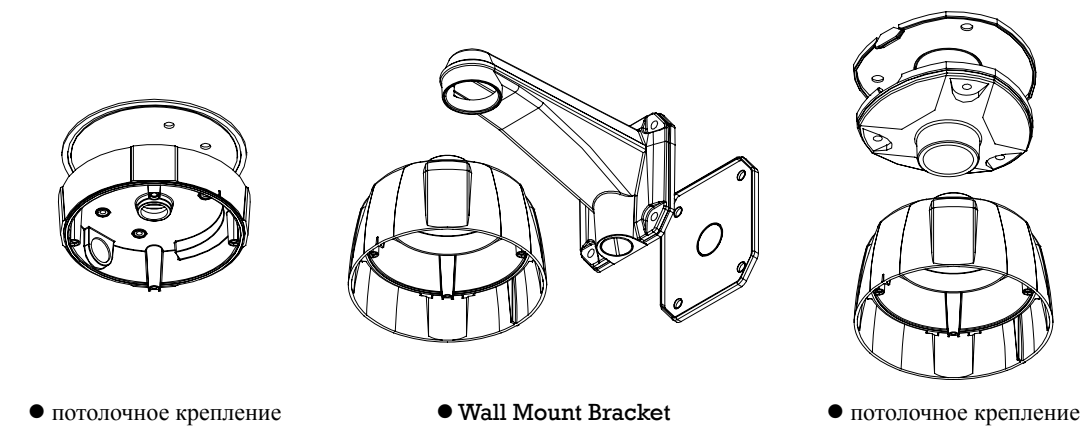

(подвесной потолок)

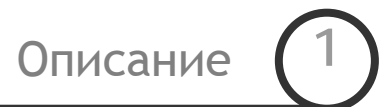

### Составляющие части

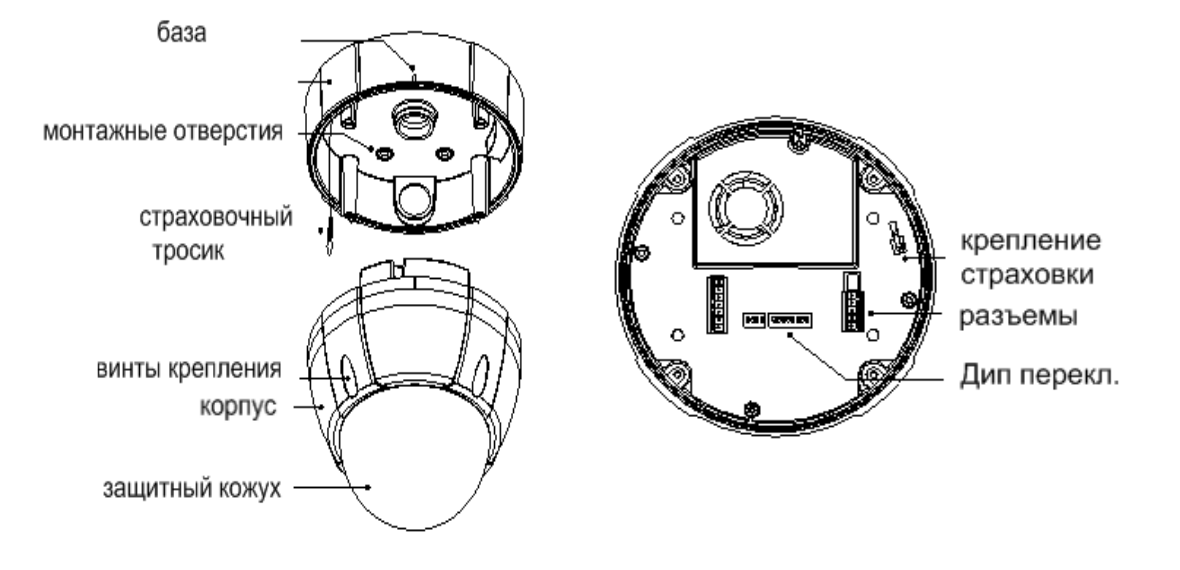

### Дип переключатели

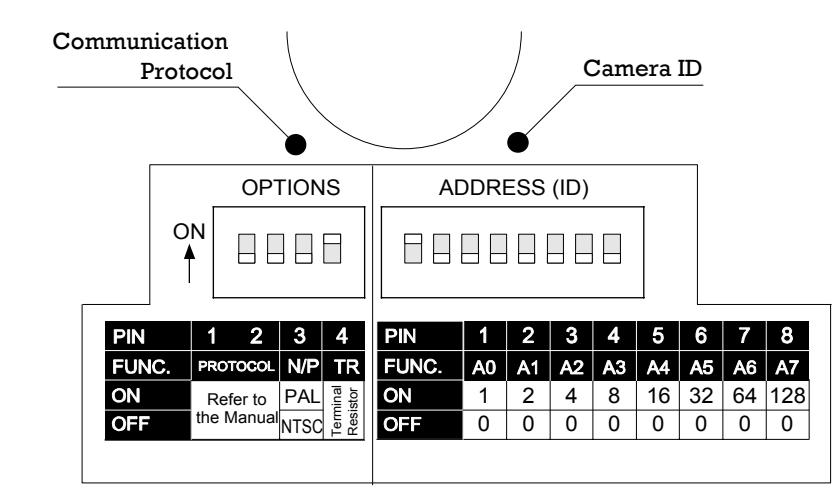

Дип переключатели служат для установки ID адреса , протокола и других функций

.

### 🗖 Адрес камеры Camera ID Setup

| on | ON |   |   |   |   |   |   |   |
|----|----|---|---|---|---|---|---|---|
|    | 1  | 2 | 3 | 4 | 5 | 6 | 7 | 8 |

• ID адрес камеры задается положением переключателей в двоичном коде

| Pin       | 1   | 2   | 3   | 4   | 5   | 6   | 7   | 8   |
|-----------|-----|-----|-----|-----|-----|-----|-----|-----|
| ID Value  | 1   | 2   | 4   | 8   | 16  | 32  | 64  | 128 |
| ex) ID=5  | on  | off | on  | off | off | off | off | off |
| ex) ID=10 | off | on  | off | on  | off | off | off | off |

• Адреса в диапазоне ID is 1~255. <u>не использовать 0 адрес</u>. По умолчанию адрес 1

### 🗅 Скорость и протокол

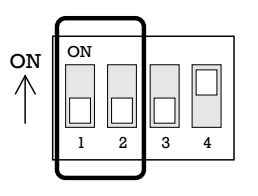

• Выберите скорость и протокол передачи данных

| Switch        | n State       |                   |  |
|---------------|---------------|-------------------|--|
| P0<br>(Pin 1) | P1<br>(Pin 2) | Protocol          |  |
| OFF           | OFF           | PELCO-D, 2400 bps |  |
| ON            | OFF           | PELCO-D, 9600 bps |  |
| OFF           | ON            | PELCO-P, 4800 bps |  |
| ON            | ON            | PELCO-P, 9600 bps |  |

- Внимание скорость и протокол на камере и пульте управления должны совпадать
- По умолчанию протокол "Pelco-D, скорость 2400 bps".

Выбор формата NTSC/PAL

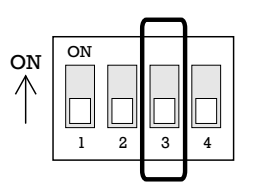

• Изменение формата на этой модели не предусмотрено

Установка

### □ Терминатор 485 шины

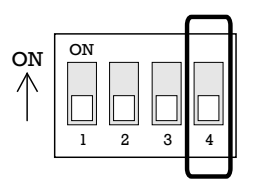

Терминатор необходимо включать в 2х случаях

### 1) Кабель связи очень длинный и возникают «отражения» сигнала

### 2) На последнем уст-ве в шлейфе подключения

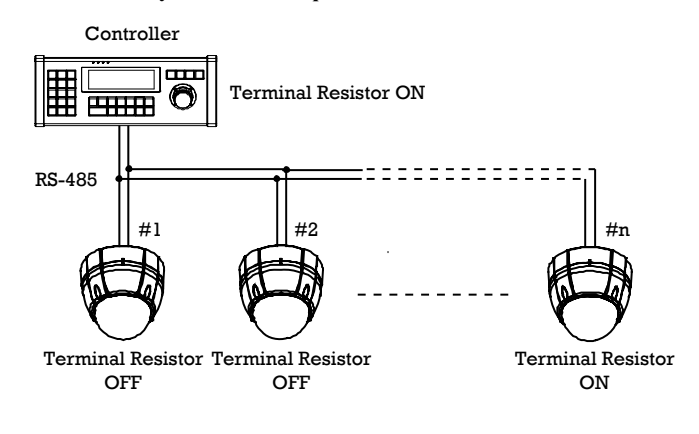

### Монтаж на потолок

Приготовьте отверстие в панели потолка (2) Совместите отверстие базы и отверстие в потолочной панели и закрепите базу на панели.

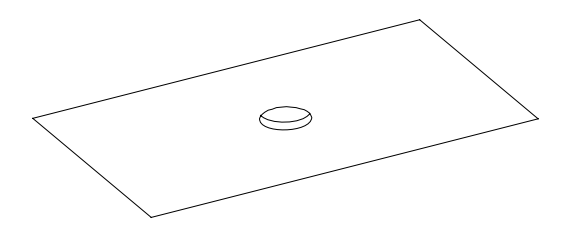

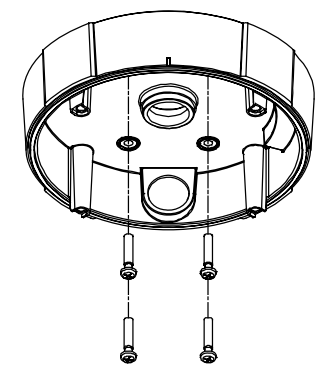

④ Установите корпус относительно базы так чтобы

- Э Для исключения падения камеры закрепите страховочный тросик.
- риски на базе и корпусе находились напротив друг друга и закрепите корпус 4мя винтами

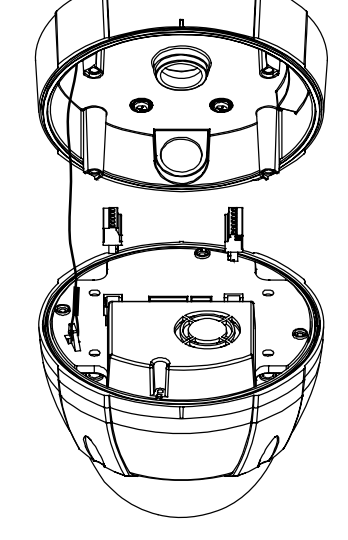

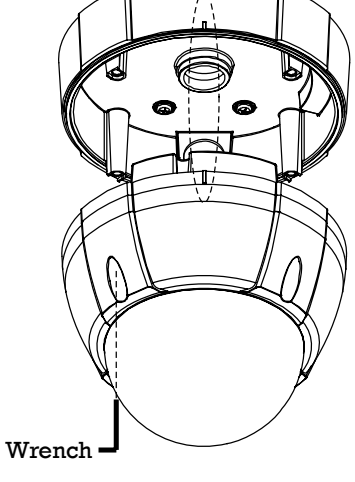

#### ### Важно! ###

• Перед установкой задайте на камере ID адрес и протокол

### Монтаж на потолок с защитным кожухом

①Приготовьте отверстие в панели потолка диаметром 50~60mm для вывода кабелей. Совместите отверстие базы и отверстие в потолочной панели и закрепите базу на панели

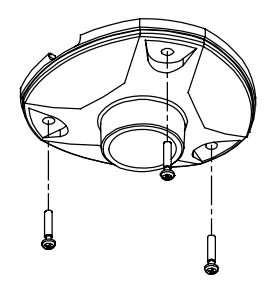

- ЭДля исключения падения камеры закрепите страховочный тросик.

#### ### Важно! ###

• Перед установкой задайте на камере ID адрес и протокол

Эаверните защитный кожух на базу

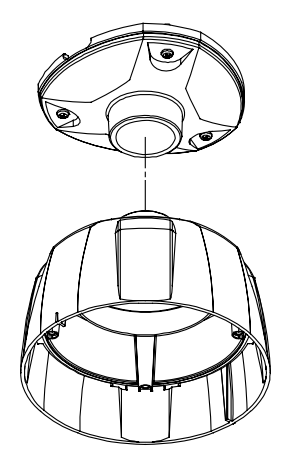

④Установите корпус относительно базы так чтобы риски на базе и корпусе находились напротив друг друга и закрепите корпус 4мя винтами

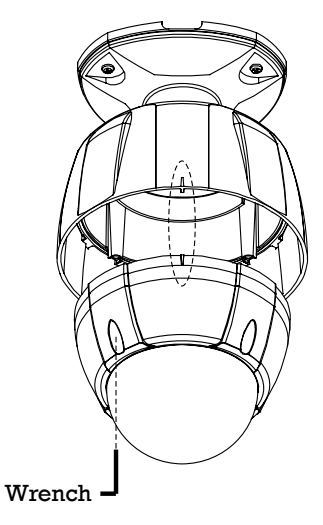

Ζ

### Монтаж на стену

ЭПриготовьте отверстие в стене диаметром 50~60mm для вывода кабелей. При внешней прокладке кабеля его необходимо поместить в гофротрубу или кабель канал. Закрепите базу на стене

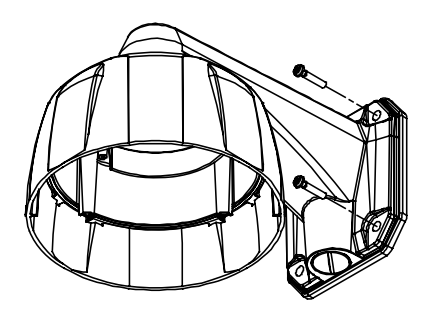

ЭДля исключения падения камеры закрепите страховочный тросик.

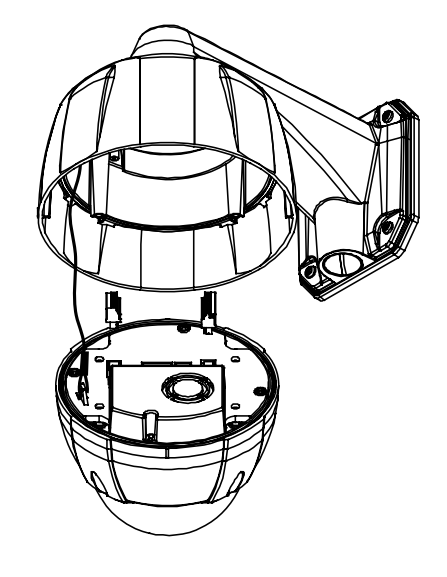

ЭУстановите корпус относительно базы так чтобы риски на базе и корпусе находились напротив друг друга.

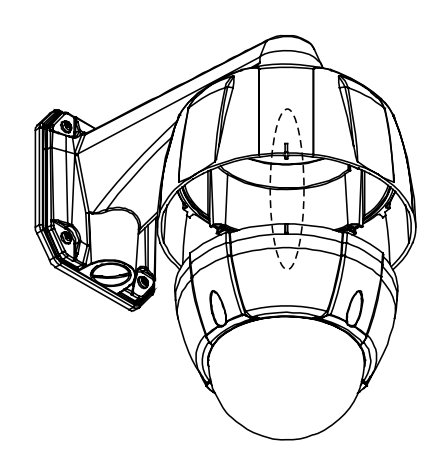

④ Закрепите корпус 4мя винтами.

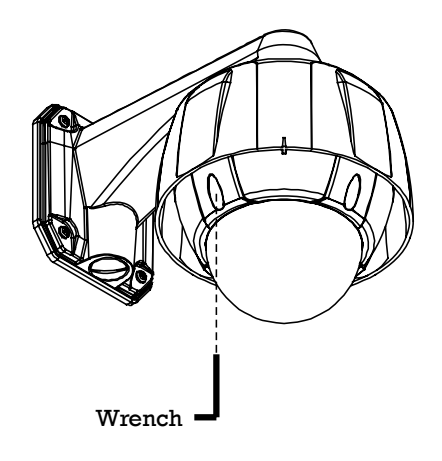

#### ### Важно! ###

• Перед установкой задайте на камере ID адрес и протокол

### Подключение

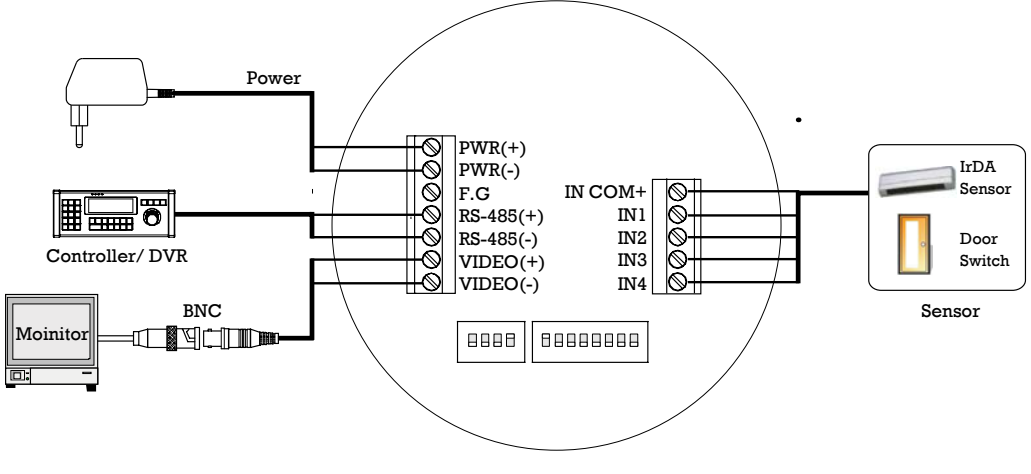

Cabling Terminal Block

🛛 Питание

• Перед подключение проврете соответствие вольт-амперных характеристик блока питания.

| Rated Power | Input Voltage Range | Current Consumption |
|-------------|---------------------|---------------------|
| DC 12V      | DC 11V ~ 18V        | 2.5 A               |
| AC 24V      | AC 17V ~ 29V        | 1.5 A               |

### П RS-4465 КОЛ

• Для управлением камерой с пульта или DVR служит **RS-485** протокол . При подключении соблюдайте полярность

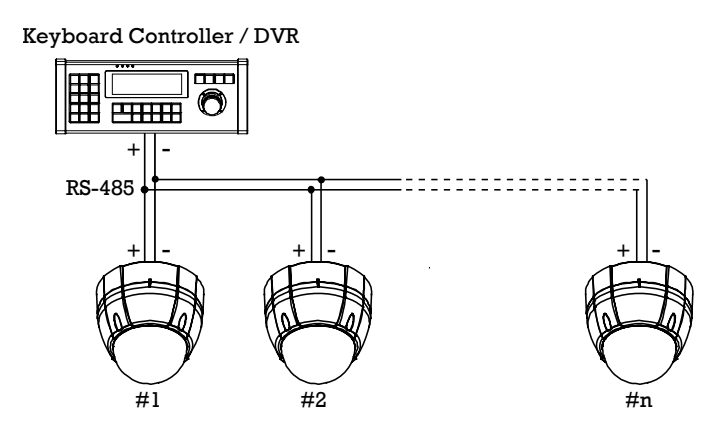

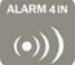

#### 🛛 Видео сигнал

• Подключение через **BNC** разъём.

### □ Alarm Input Connection

• Подключение тревожных контактов

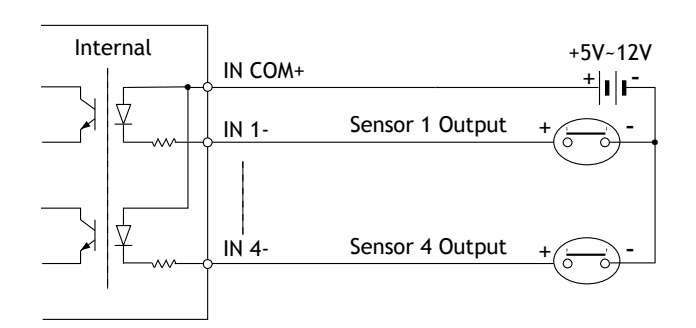

Внимание подключение проводить согласно приведенной схемы, соблюдайте полярность.

ВНИМАНИЕ ! Для защиты в реле тревожных контактов используются оптопары , поэтому для подключения тревожных сенсоров необходим источник питания 5-12 вольт постоянного тока.

| Signal                 | Description                                  |  |
|------------------------|----------------------------------------------|--|
| IN COM+                | Соедините с + источника питания (5-12 вольт) |  |
| IN1–, IN2–, IN3–, IN4– | Соедините с выходами реле тревожных сенсоров |  |

Из меню камеры вы можете настроить контакты на нормально открытый или нормально закрытый .

# Перед подключением проверьте

Кабель питания камеры не должен иметь повреждений

ID камеры должен быть правильно установлен и не иметь совпадений в сети RS-485. В противном случаи камеры может не доступной для управления.

Если вы используете мульти протокол в сети RS-485, то убедитесь, что в нем иметься протокол Pelco-D или Pelco-P

Если вам необходимо изменить скорость протокола камеры то переставить DIP переключатели и перезагрузите камеру .

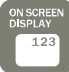

# Меню

- Function Используя меню вы можете настроить функции камеры
- Вход в меню <Go Preset> [95]

### Использование предустановок

 •Использование
 Вы можете использовать номера предустановок для быстрого перехода к некоторым

 предустановок
 настройкам

| • Функции | <go preset=""> [95]</go>      | : Вход в меню                                                        |
|-----------|-------------------------------|----------------------------------------------------------------------|
|           | <go preset=""> [131~134]</go> | : Настройка 4 туров 1 ~ 4                                            |
|           | <go preset=""> [141~148]</go> | : Настройка 8 переходов1 ~ 8                                         |
|           | <go preset=""> [151~158]</go> | : Настройка 8 групп 1 ~ 8                                            |
|           | <go preset=""> [167]</go>     | : Функция пропорционального зума <b>ОN</b>                           |
|           | <set preset=""> [167]</set>   | : Функция пропорционального зума <b>ОFF</b>                          |
|           | <go preset=""> [170]</go>     | : Компенсация задней засветки <b>OFF</b>                             |
|           | <go preset=""> [171]</go>     | : Компенсация задней засветки ОН                                     |
|           | <go preset=""> [174]</go>     | : Фокус Авторежим                                                    |
|           | <go preset=""> [175]</go>     | : Фокус Ручной режим                                                 |
|           | <go preset=""> [176]</go>     | : Фокус Полу Автоматический режим                                    |
|           | <go preset=""> [177]</go>     | : День–ночь Авторежим                                                |
|           | <go preset=""> [178]</go>     | : День–ночь НОЧЬ                                                     |
|           | <go preset=""> [179]</go>     | : День–ночь ДЕНЬ                                                     |
|           | <go preset=""> [190]</go>     | : Поставить отображение меню в режим АВТО (не включая закрытую зону) |
|           | <go preset=""> [191]</go>     | : Выключить отображение меню                                         |
|           | <go preset=""> [192]</go>     | : Включить отображение меню                                          |
|           | <go preset=""> [193]</go>     | : Выключить закрытую зону                                            |
|           | <go preset=""> [194]</go>     | : Включить закрытую зону                                             |

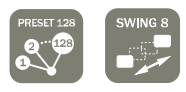

| • Функции                                            | Вы можете установить на вашу камеру до 127 пред установок, кроме 95 она зарезервирована<br>для входа в меню<br>Характеристики камеры вы можете задать пред установками, ваше указанны функции которые                                                                                                    |
|------------------------------------------------------|----------------------------------------------------------------------------------------------------|
| <ul> <li>Установка пр<br/>установки</li> </ul>       | ед <set preset=""> [1~128]</set>                                                                                                    |
| ● Запуск пр<br>установки                             | ед < <b>Go Prese</b> t> [1~128]                                                                                                    |
| ● Удалить пр<br>установку                            | ед Для этого вы можете воспользоваться меню                                                                                                    |
| ●Функционал                                          | Вы можете назначить две пред установки и задать камере маршрут между ними.                                                                                                    |
|                                                      | Q CN Direction 2nd Preset                                                                                                    |
|                                                      | 1st Preset                                                                                                    |
|                                                      | 1st Preset Оси Онесной<br>Оси Онесной<br>Оси Оси Оси Оси<br>Оси Оси Оси<br>Оси Оси Оси<br>Оси Оси<br>Оси Оси<br>Оси Оси Оси<br>Оси Оси<br>Оси Оси<br>Оси Оси<br>Оси<br>Оси Оси<br>Оси<br>Оси<br>Оси<br>Оси<br>Оси<br>Оси<br>Оси<br>Оси<br>Оси                                                                                                    |
|                                                      | Си риссио<br>О СИ риссио<br>О ССИ ПЛЕСИО<br>О ССИ ПЛЕСИО<br>О ССИ                                                                                                    |
| ●установка тура                                      | Оси риссио<br>Оси риссио<br>ОСИ риссио<br>ОСИ риссио<br>ОСИ риссио<br>ОСИ риссио<br>ОСИ риссио<br>ОСИ риссио<br>ОСИ риссио<br>ОСИ риссио<br>ОСИ риссио<br>ОСИ риссио<br>ОСИ рисси<br>ОСИ рисси<br>ОСИ рисси<br>ОСИ рисси<br>ОСИ риссио<br>ОСИ рисси                                                                                                    |
| <ul><li>установка тура</li><li>Запуск тура</li></ul> | Сининский 2nd Preset<br>Осининский<br>1st Preset<br>Оссининский<br>Оссининский<br>Оссинский<br>Оссинский<br>Оссинский<br>Оссинонский<br>Оссинский<br>Оссинс |

• Удаление тура Для удаления Тура

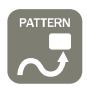

# Шаблон

Для создания определенного маршрута камеры вы можете воспользоваться функцией Шаблон.
 Функционал
 Вы можете задать не только конечные точки, вы так же можете задать сам маршрут.

• Маршрут Шаблон можно создать следующим образом

<Задать Маршрут > [Pattern NO.]

О Ниже приведено окно создание маршрута

| EDIT PATTER | N 1                       |
|-------------|---------------------------|
|             |                           |
| [NEAR: SAVE | /FAR: DELETE]<br>0/0/x1/N |

- О Использую кнопки управления камерой, переместите камеру в нужном маршруте
- О В окне вы можете наблюдать за изменением памяти Шаблона
- О Для сохранения нажмите кнопку **NEAR** для отмены нажмите кнопку **FAR**

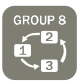

### Группы

• Функционал

Для объединение различных типов пред установок (маршруты, туры) вы можете использовать Группы. Максимальное количество Групп – 4. В одну группу в можете внести до 20 различных пред установок.

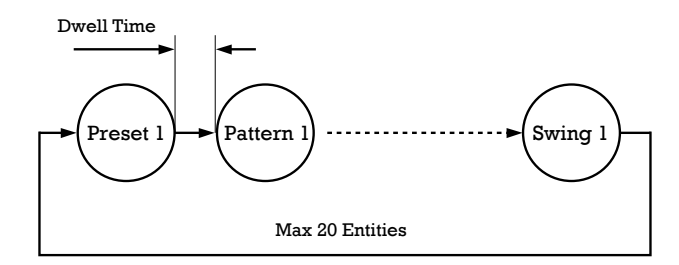

- Создание группы Группа создается через меню
   Run Group Metod 1) <Run Pattern> [Group NO.+20] ex) Run Group 7 : <Run Pattern> [27] Metod 2) <Go Preset> [Group NO.++150] ex) Run Group 7 : <Go Preset> [157]
- •Удаление группы Используйте меню

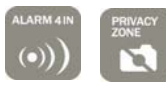

# Остальные функции

| • Потеря питания          | После потери камерой питания вы не потеряете уже созданные и сохраненные пред<br>установки (туры, шаблоны, группы). Более того если камера на момент выключения питания<br>была в одной из пред установок, то возвращению питанию она продолжит ее выполнение. |
|---------------------------|----------------------------------------------------------------------------------------------------|
| • Авто переворот          | При работе с камерой вы можете поворачивать ее в любую нужную вам сторону. При повороте камеры в горизонтальной плоскости камеры будет поворачиваться на угол 0 до 95 °C, после этого камера развернется и вам будет доступен обзор в 180 °C                   |
| ● Функция «Парковки»      | Данная функция позволяет отправить камеру в нужную точку после того как ей перестал<br>управлять оператор. Данная функция имеет временную задержку от 1 минуты до 4 часов                                                                                      |
| ●Тревожный входы          | 4 тревожных реле, которые могут быть запрограммированы на выполнение различных<br>функций.                                                                                                    |
| • Закрытые зоны           | Вы можете задать до 4 х закрытых зон.                                                                                                    |
| ●Настройка<br>изображения | Камера имеет различные настройки, которые позволяют улучшить качество изображения.                                                                                                    |
| • Авто фокус              | Вы можете выбрать между несколькими режимами работы объектива: авто, ручной режим и полуавтоматический                                                                                                    |

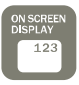

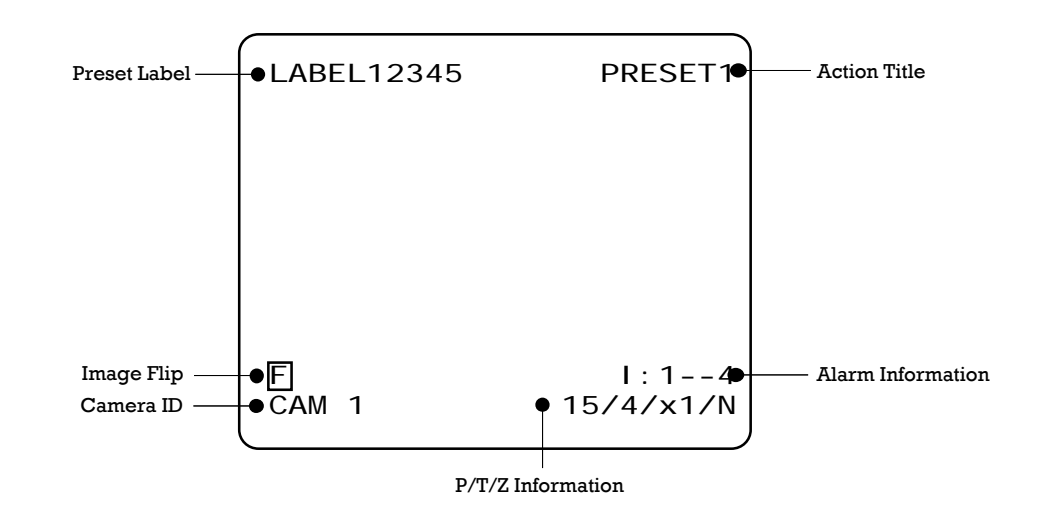

- P/T/Z Information Сообщение о положении камера в пространстве и угле обзора
- Camera ID ID адрес камеры

Информация на экране

Action Title Пред установка в которой находиться камеры

"SET PRESET ×××"

"PRESET ×××"

"PATTERN ×"

"SWG×/PRESET ×××"

"UNDEFINED"

- Preset Label Пред установка с определенной меткой
- Информация В данном окне вы можете увидеть состояние тревожных входов Пример : контакты 2и 3 активированы.

о тревогах

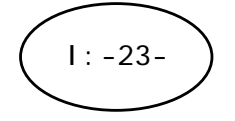

### Основные опции в меню

- Если пункт меню в скобках: «( )» то данный пункт имеет под меню
- Для переход в под меню используйте кнопку **NEAR**
- Для возврата в предыдущие меню используйте кнопку **FAR**
- Для перемещения по меню используйте кнопки **Up/Down** или Left/Right.
- Для изменения значений используйте стрелки **Up/Down**
- Нажмите кнопку NEAR для сохранения введенных значений или кнопку FAR для отмены

### Меню камеры

SPEED DOME CAMERA →<SYSTEM INFORMATION> <DISPLAY SETUP> <DOME CAMERA SETUP>

<SYSTEM INITIALIZE>

EXIT

- System Information Системная информация .
- Display Setup Включить выключить ЭДМ
- Dome Camera Setup Конфигурация камеры.
- System Initialize Сброс на заводские параметры

Работа с ЭДМ (4

Работа с ЭДМ

### Настройка Дисплея камеры

| DI SPLAY SETUP                                        |      |
|-------------------------------------------------------|------|
|                                                       |      |
| →CAMERA ID                                            | ON   |
| PTZ INFORMATION                                       | AUTO |
| ACTION TITLE                                          | AUTO |
| PRESET LABEL                                          | AUTO |
| ALARM INPUT                                           | AUTO |
| <set directi<="" north="" td=""><td>ON&gt;</td></set> | ON>  |
| <pri vacy="" zone=""></pri>                           |      |
|                                                       |      |
| BACK                                                  |      |
| EXIT                                                  |      |

В данном меню вы можете включить или выключить отображения нужных параметров на экране монитора камеры

- Camera ID (номер Camera ID (номер камеры) камеры)
- PTZ PTZ Information(функции угла обзора )
   Information(функции угла обзора )

• Action Title (подпись • Action Title (подпись пред установки ) пред установки )

Установка компаса камеры

| SET NORTH DIRECTION      |
|--------------------------|
|                          |
|                          |
|                          |
| MOVE TO TARGET POSITION  |
| [NEAR: SAVE /FAR: CANCEL |

Для правильного ориентира камеры укажите северное направление для сохранения нажмите кнопку **press** .

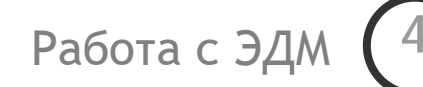

### Закрытые зоны

| PRI VACY ZONE         |                |
|-----------------------|----------------|
| →MASK NO              | 1<br>UNDEFINED |
| DI SPLAY              | OFF            |
| CLEAR MASK            | CANCEL         |
| <edit mask=""></edit> |                |
|                       |                |
|                       |                |
| васк                  |                |
| FXIT                  |                |
|                       |                |

Задание закрытой зоны

| • Mask No    | [1~4]                                                               |
|--------------|---------------------------------------------------------------------|
|              | Выберите № зоны. Если зона уже задана камера<br>перейдет в эту зону |
| • Display    | [ON/OFF]                                                            |
|              | Включение /отключение отображения.                                  |
| • Clear Mask | [CANCEL/OK]                                                         |
|              | Удаление зоны.                                                      |

🛛 Настройка зоны

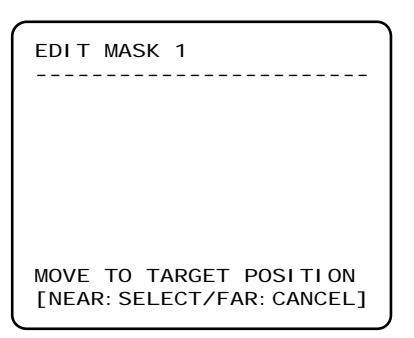

Переместите камеру в зону которую необходимо закрыть

Задание размера закрытой зоны

| $\left[ \right]$ | EDIT MASK 1                                         |   |
|------------------|-----------------------------------------------------|---|
|                  |                                                     |   |
|                  |                                                     |   |
|                  | [∢▶: ADJUST MASK WIDTH]<br>[▲▼: ADJUST MASK HEIGHT] |   |
|                  | [NEAR: SAVE /FAR: CANCEL]                           | , |

Используя клавиши «стрелки » залдайте размер зоны

- ↓ (Left/Right) Ширина зоны
- • (Up/Down) Высота зоны

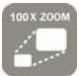

### Настройки камеры

| ZOOM CAMERA SETUP                                                                                                    |                                                   |  |  |
|----------------------------------------------------------------------------------------------------|---------------------------------------------------|--|--|
| →FOCUS MODE<br>DIGITAL ZOOM<br>LINE LOCK<br>IMAGE FLIP<br><white balance<br=""><auto exposure<="" p=""></auto></white> | SEMI AUTO<br>ON<br>OFF<br>OFF<br>SETUP><br>SETUP> |  |  |
| BACK<br>EXI T                                                                                                    |                                                   |  |  |

Setup the general functions of zoom camera module.

| <ul> <li>Focus Mode</li> </ul> | [AUTO/MANUAL/SEMIAUTO]                                                                                                    |  |
|--------------------------------|----------------------------------------------------------------------------------------------------|--|
|                                | Выбор алгоритма работы фокусировки                                                                                                    |  |
|                                | О <b>SEMIAUTO Mode</b> (Полуавтоматический фокус)                                                                                      |  |
|                                | При изменении положения камеры система включает<br>автофокус, но оператор в случае необходимости может<br>фокусировать камеру вручную. |  |
|                                | Положение фокуса заданное оператором сохраняется до изменения положения камеры.                                                        |  |
| • Digital Zoom                 | [ON/OFF]                                                                                                    |  |
|                                | Включение/отключение цифрового зума                                                                                                    |  |
| • Line Lock                    | [ON/OFF]                                                                                                    |  |
|                                | Синхронизация видео сигнала по питанию                                                                                                 |  |
| • Image Flip                   | [ON/OFF]                                                                                                    |  |
|                                | Зеркалирование изображения                                                                                                    |  |

🛛 Настройка баланса белого

| WB SETUP - GLOBAL |      |  |
|-------------------|------|--|
| →WB MODE          | AUTO |  |
| ●RED ADJUST       |      |  |
| ●BLUE ADJUST      |      |  |
|                   |      |  |
| BACK<br>EXI T     |      |  |

| • WB Mode     | [AUTO/MANUAL]               |
|---------------|-----------------------------|
|               | Авто / Ручной баланс белого |
| • Red Adjust  | [10~60]                     |
| ● Blue Adjust | [10~60]                     |
|               |                             |

Инструкция пользователя

Работа с ЭДМ

4

### □ Настройка изображения

| *                | •               |
|------------------|-----------------|
| AE SETUP - GLOBA | L.              |
|                  |                 |
| →BACKLI GHT      | OFF             |
| DAY/NI GHT       | <aut02></aut02> |
| BRI GHTNESS      | 25              |
| IRIS             | AUTO            |
| SHUTTER          | ESC             |
| AGC              | HI GH           |
| SSNR             | MIDDLE          |
| SENS-UP          | <auto></auto>   |
| BACK             |                 |
| EXIT             |                 |
|                  |                 |

| <ul> <li>Backlight</li> </ul> | [ON/OFF]                                                              |
|-------------------------------|-----------------------------------------------------------------------|
|                               | Компенсация задней засветки                                           |
| • Day/Night                   | Настройки функции день/ночь                                           |
|                               | # AUTO1 Mode : Автоматический режим                                   |
|                               | # AUTO2 Mode : Автоматический режим с заданной точкой перехода 1~255. |
|                               | При этом АСС должен быть НІСН.                                        |
| • Brightness                  | [0~100]                                                               |
|                               | Яркость . Установите яркость от 0-100                                 |
| • IRIS                        | [AUTO/MANUAL(0~100)]                                                  |
|                               | Диафрагма . Авто режим или ручной (0-100)                             |
| • Shutter Speed               | [ESC/A.Flicker/Manual(×128~1/120000 sec)]                             |
|                               | Скорость сработки затвора Авто / Ручной                               |

Работа с ЭДМ

4

| • AGC     | [OFF/NORMAL/HIGH]                            |
|-----------|----------------------------------------------|
|           | АСС Отключено/Нормально/Высокое              |
| • SSNR    | [OFF/LOW/MIDDLE/HIGH]                        |
|           | Подавление шумов Отключено/низкое            |
|           | /Нормально/Высокое                           |
| • SENS-UP | [AUTO(2~128)/OFF]                            |
|           | Накопление сигнала от 2-128фреймов/отключено |

# Настройка Перемещения

| MOTION SETUP                                           |          |
|--------------------------------------------------------|----------|
|                                                        |          |
| $\rightarrow$ MOTION LOCK                              | OFF      |
| PWR UP ACTION                                          | ON       |
| AUTO FLIP                                              | ON       |
| JOG MAX SPEED                                          | 120/SEC  |
| JOG DIRECTION                                          | I NVERSE |
| FRZ IN PRESET                                          | OFF      |
| <parking action<="" td=""><td>SETUP&gt;</td></parking> | SETUP>   |
| <alarm input="" se<="" td=""><td>TUP&gt;</td></alarm>  | TUP>     |
| BACK                                                   |          |
| EXIT                                                   |          |

Setup the general functions of Pan/Tilt motions.

| • Motion Lock      | [ON/OFF]                                                                                                    |  |
|--------------------|----------------------------------------------------------------------------------------------------|--|
| • Power Up Action  | Блокировка перемещения<br>[ON/OFF]<br>Возвращение к функции после пропажи<br>напряжения                                              |  |
| ● Auto Flip        | [ON/OFF]<br>Автопереворот                                                                                                    |  |
| ● Jog Max Speed    | [1°/sec ~360°/sec]<br>Задание мах возможной скорости                                                                                 |  |
| • Jog Direction    | [INVERSE/NORMAL]<br>Инвертирование управления                                                                                        |  |
| • Freeze in Preset | [ON/OFF]<br>«Заморозка» изображения. При включении этой<br>функции камера при перемещении продолжает<br>отображать предыдущую точку. |  |

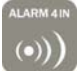

### □ Parking Action Setup (Функция по умолчанию)

| PARKIN                | NG ACTION                | SETUP                     |
|-----------------------|--------------------------|---------------------------|
| →PARK<br>WAIT<br>PARK | ENABLE<br>TIME<br>ACTION | OFF<br>OO: 10: 00<br>HOME |
| BACK<br>EXI T         |                          |                           |
| •                     |                          |                           |

Вы можете задать функцию которую камера начнет выполнять автоматически после окончания действий оператора

| <ul> <li>Park Enable</li> </ul> | [ON/OFF]                                                   |
|---------------------------------|------------------------------------------------------------|
| • Wait Time                     | [1 minute ~ 4 hour]                                        |
|                                 | Задайте время через которое функция должна активироваться. |
| <ul> <li>Park Action</li> </ul> | [HOME/PRESET/PATTERN/SWING/GROUP]                          |
|                                 | O <u>HOME</u>                                              |

Задайте выполняемую функцию (предустановка, тур , и т.д. )

□ Настройка тревожных входов

| ALARM II             | NPUT SE | TUP      |
|----------------------|---------|----------|
| $\rightarrow$ ALARM1 | TYPE    | N. OPEN  |
| ALARM2               | TYPE    | N. OPEN  |
| ALARM3               | TYPE    | N. OPEN  |
| ALARM4               | TYPE    | N. OPEN  |
| ALARM1               | ACT     | NOT USED |
| ALARM2               | ACT     | NOT USED |
| ALARM3               | ACT     | NOT USED |
| ALARM4               | ACT     | NOT USED |
| BACK                 |         |          |
| EXIT                 |         |          |
|                      |         |          |

| • Alarm × Type          | [Normal OPEN/Normal CLOSE]  |        |                    |       |         |
|-------------------------|-----------------------------|--------|--------------------|-------|---------|
|                         | Установите т                | тип (Н | I.O. H.3.) тревожн | ого в | хода    |
| • Alarm $\times$ Action | [NOT USED/PRESET 1~128]     |        |                    |       |         |
|                         | Установите                  | №      | предустановки      | на    | которую |
|                         | необходимо повернуть камеру |        |                    |       |         |

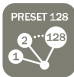

# Настройка предустановок

| PRESET SETUP                          |                    |
|---------------------------------------|--------------------|
| →PRESET NO.                           | 1                  |
| CLR PRESET<br><edit scene=""></edit>  | CANCEL             |
| <edit label=""><br/>CAM ADJUST</edit> | LABEL123<br>GLOBAL |
| BACK<br>EXI T                         |                    |

| • Preset Number     | [1~128]<br>№ предустановки .Доступно с 1-128                                                 |
|---------------------|----------------------------------------------------------------------------------------------|
| • Clear Preset      | [CANCEL/OK]<br>Удаление предустановки                                                        |
| • Edit Preset Scene | Редактирование положения (i.e. PTZ).                                                         |
| • Edit Preset Label | Редактирование названия                                                                      |
| • CAM Adjust        | [GLOBAL/LOCAL]                                                                               |
|                     | <b>GLOBAL</b> устанавливает для предпозиции общие настройки (яркость , баланс белого и т.д.) |
|                     | LOCAL позволяет установить для предпозиции свои настройки (яркость, баланс белого и т.д.)    |

#### □ Редактирование положения

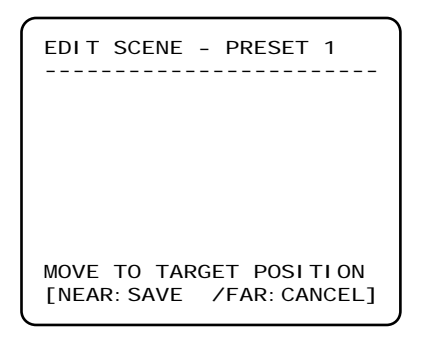

 $^{\circ},^{\scriptscriptstyle 1}$  Используя джойстик установите камеру в необходимое положение

Работа с ЭДМ

4

- о,<sup>2</sup> Щелкните **NEAR** для сохранения.
- о,з Щелкните **FAR** для отмены.

□ Редактирование названия

| EDIT LABE                                                          | EL – PRE                                         | ESET 1       |
|--------------------------------------------------------------------|--------------------------------------------------|--------------|
|                                                                    | ]                                                |              |
| 123456<br>ABCDEF<br>KLMNOF<br>UVWXYZ<br>efghij<br>opqrst<br>yz<>-/ | 57890<br>GHIJ<br>PQRST<br>Zabcd<br>kImn<br>tuvwx | OK<br>CANCEL |

Редактирование названия

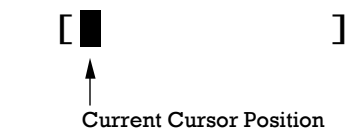

① Ииспользуя клавиши (или джойстик) Left/Right/Up/Down установите курсор на необходимый знак и нажмите NEAR

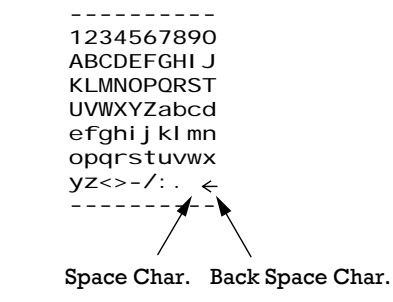

Для удаления знака используйте (" ←").

② Выберите "ОК" и щелкните NEAR для сохранения. Выберите "Cancel" для отмены.

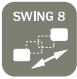

### Задание тура

| SWING SETUP   |          |
|---------------|----------|
| →SWING NO.    | 1        |
| 1ST POS.      | NOT USED |
| 2ND POS.      | NOT USED |
| SWING SPEED   | 30/SEC   |
| CLEAR SWING   | CANCEL   |
| BACK<br>EXI T |          |

• Swing Number [1~8]

Выберите № тура

- 1st Position [PRESET 1~128]
- 2nd Position

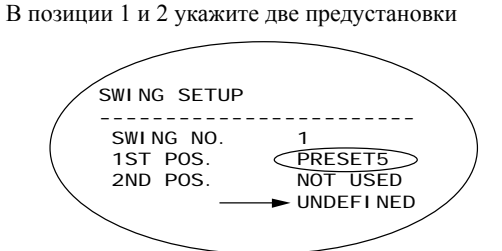

- Swing Speed [1°/sec ~180°/sec]
   Задайте скорость 1°/sec до 180°/sec.
- Clear Swing [CANCEL/OK]

Удаление тура.

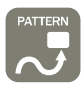

### Настройка Алгоритма перемещения (Запись перемещения камеры )

| -                                            | ר <u>ר</u> |
|----------------------------------------------|------------|
| PATTERN SETUP                                |            |
| →PATTERN NO.                                 |            |
| CLR PATTERN                                  | CANCEL     |
| <edit pattern<="" td=""><td>&gt;</td></edit> | >          |
|                                              |            |
|                                              |            |
| BACK                                         |            |
| EXIT                                         |            |

| • Pattern Number | [1~4]                             |
|------------------|-----------------------------------|
|                  | Выберите № Алгоритма              |
| • Clear Pattern  | [CANCEL/OK]<br>Улаление Алгоритма |
| • Edit Pattern   | Редактирование Алгоритма.         |

🛛 Создание образца

| EDIT PATTERN 1                                       |
|------------------------------------------------------|
|                                                      |
|                                                      |
| MOVE TO START POSITION<br>[NEAR: START /FAR: CANCEL] |

| EDIT PATTERN 1 |                           |  |  |
|----------------|---------------------------|--|--|
|                |                           |  |  |
| [NEAR: SAVE    | /FAR: DELETE]<br>0/0/x1/N |  |  |

① Используя джойстик установите камеру в стартовое положение и нажмите клавишу NEAR.

- При перемещении камеры система будет вести запись о положении камеры, фокусе, зуме, скорости перемещения. В дальнейшем Вы сможете использовать данный Алгоритм. При записи следите за заполнением памяти.
- ③ Для сохранения нажмите **NEA**. Для отмены **FAR**

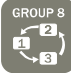

### Настройка групп

| GROUP SETUP             |            |
|-------------------------|------------|
| $\rightarrow$ GROUP NO. | 1          |
|                         | UNDEFI NED |
| CLEAR GROUP             | CANCEL     |
| <edit group=""></edit>  |            |
|                         |            |
|                         |            |
|                         |            |
| BACK                    |            |
| FXIT                    |            |
| EXIT                    |            |

• Group Number [1~8]

Выберите № Группы

- Clear Group [CANCEL/OK] Удаление Группы
- Edit Group Редактирование Группы

### 🖵 Edit Group

| EDIT GROUP 1             |
|--------------------------|
|                          |
| →NO ACTION ### DWELL OPT |
|                          |
| 1 NONE                   |
| 2 NONE                   |
| 3 NONE                   |
| 4 NONE                   |
| 5 NONE                   |
|                          |
| SAVE                     |
|                          |
| CANCEL [NEAR. EDI I]     |
|                          |
|                          |
|                          |

| EDIT GROUP 1            |
|-------------------------|
|                         |
| NO ACTION ### DWELL OPT |
|                         |
| $\rightarrow$ 1 NONE    |
| 2 NONE                  |
| 3 NONE                  |
| 4 NONE                  |
| 5 NONE                  |
|                         |
| SAVE [NEAR: EDIT ACT]   |
| CANCEL [FAR : EDIT END] |
|                         |

| EDIT GROUP 1            |
|-------------------------|
| NO ACTION ### DWELL OPT |
| 1 <u>[NONE]</u>         |
| 2 NONE                  |
| 3 NONE                  |
| 4 NONE                  |
| 5 NONE                  |
|                         |
| SAVE [                  |

① Нажмите **Near** при курсоре установленном в "NO"

- ② Максимально в группе можно задать 20 функций
- Э Для установки функции установите курсор в положение необходимой ячейки и нажмите Near

| Используя | Left/Right | вы | берите ф | ункцию . д. | ля |
|-----------|------------|----|----------|-------------|----|
| изменения | значения   | В  | пункте   | используй   | те |
| Up/Down.  |            |    |          |             |    |
|           |            |    |          |             |    |

- Action ### [NONE/PRESET/SWING/PATTERN]
- DWELL [0 second ~ 4 minutes]

Время нахождения в данной функции пере переходом с следующей

• ОРТ Скорость перехода

Работа с ЭДМ (4)

| EDIT GROUP 1                                                  |
|---------------------------------------------------------------|
| NO ACTION ### DWELL OPT                                       |
| 1 PRESET 1 00: 03 360<br>2 NONE<br>3 NONE<br>4 NONE<br>5 NONE |
| SAVE [↔:MOVE CURSOR]<br>CANCEL [▲▼:CHANGE VAL.]               |

| EDIT GROUP 1                                                                                               |
|----------------------------------------------------------------------------------------------------|
| NO ACTION ### DWELL OPT                                                                                    |
| <ul> <li>→ 1 PRESET 1 00:03 360</li> <li>2 NONE</li> <li>3 NONE</li> <li>4 NONE</li> <li>5 NONE</li> </ul> |
| SAVE [NEAR: EDIT ACT]<br>CANCEL [FAR : EDIT END]                                                           |

| -                       |  |  |  |  |
|-------------------------|--|--|--|--|
| EDIT GROUP 1            |  |  |  |  |
|                         |  |  |  |  |
| NO ACTION ### DWELL OPT |  |  |  |  |
|                         |  |  |  |  |
| 1 PRESET 1 00:03 360    |  |  |  |  |
| 2 NONE                  |  |  |  |  |
| 3 NONE                  |  |  |  |  |
| 4 NONE                  |  |  |  |  |
| 5 NONE                  |  |  |  |  |
|                         |  |  |  |  |
| →SAVE<br>CANCEL         |  |  |  |  |
| ONNOLL                  |  |  |  |  |

### ④ Задайте № функции

Используя **Left/Right** выберите функцию . для изменения значения в пункте используйте **Up/Down**.

(5) Для сохранения нажмите **NEA** . Для отмены **FAR** 

Работа с ЭДМ

4

# Системные настройки

| SYSTEM INITIALIZE                                                                                                    |                                  |
|----------------------------------------------------------------------------------------------------|----------------------------------|
| →CLEAR ALL DATA<br>●CLR DI SPLAY SET<br>●CLR CAMERA SET<br>●CLR MOTION SET<br>●CLR EDIT DATA<br>REBOOT CAMERA<br>REBOOT SYSTEM | NO<br>NO<br>NO<br>NO<br>NO<br>NO |
| BACK<br>EXI T                                                                                                    | NO                               |

| • Clear All Data                  | Сброс на заводские установки                      |
|-----------------------------------|---------------------------------------------------|
| • Clear Display Set               | Сброс меню дисплея                                |
| • Clear Camera Set                | Сброс настроек изображения                        |
| • Clear Motion Set                | Сброс настроек движения                           |
| • Clear Edit Data                 | Удаление предустановок, групп ,алгоритмов и туров |
| • Reboot Camera                   | Перезагрузка камеры                               |
| <ul> <li>Reboot System</li> </ul> | Полная перезагрузка системы                       |

□ Таблица заводских установок

| • Настройки дисплея     |           | • Конфигурация камеры         |                |
|-------------------------|-----------|-------------------------------|----------------|
| Camera ID ON            |           | Focus Mode                    | SemiAuto       |
| PTZ Information         | AUTO      | Digital Zoom                  | ON             |
| Action Title            | AUTO      | Line Lock                     | OFF            |
| Preset Label            | AUTO      | White Balance                 | AUTO           |
| Alarm Input             | AUTO      | Backlight                     | OFF            |
| North Direction         | Pan 0°    | Day&Night                     | AUTO2          |
| Privacy Zone            | Undefined | Night $\rightarrow$ Day Level | 176            |
|                         |           | Brightness                    | 25             |
|                         |           | Iris                          | AUTO           |
|                         |           | Shutter                       | ESC            |
| • Конфигурации движения |           | AGC                           | HIGH           |
| Motion Lock OFF         |           | SSNR                          | MIDDLE         |
| Power Up Action ON      |           | SENS-UP                       | AUTO (4 Frame) |
| Auto Flip ON            |           |                               |                |
| Jog Max Speed 120°/sec  |           | • Пред установки              |                |
| Jog Direction           | INVERSE   | Preset 1~128                  | Undefined      |
| Freeze In Preset        | OFF       | Swing 1~8                     | Undefined      |
| Park Action             | OFF       | Pattern 1~4                   | Undefined      |
| Alarm Action            | OFF       | Group 1~8                     | Undefined      |
|                         |           |                               |                |

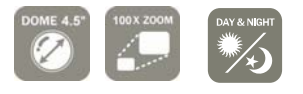

### Спецификация

| модель      |                      | ×10                                                                              |                      |  |  |
|-------------|----------------------|----------------------------------------------------------------------------------|----------------------|--|--|
| Видеосигнал |                      | NTSC                                                                             | PAL                  |  |  |
| CCD         |                      | 1/4" Interline Transfer CCD                                                      |                      |  |  |
|             | Пикселей             | 811(H)×508(V) 410K                                                               | 795(H)×596(V) 470K   |  |  |
|             | Пикселей             | 768(H)×494(V) 380K                                                               | 752(H)×582(V) 440K   |  |  |
|             | Возражения           | 550 ТВЛ цвет / 570 ТВЛ Ч/Б                                                       |                      |  |  |
|             | Газрешение           | 50 dB (ACC Off)                                                                  |                      |  |  |
|             | шум/сигнал           |                                                                                  |                      |  |  |
|             | Зум                  | ×10 оптический, ×10 цифровой                                                     |                      |  |  |
|             | расстояние           | F1.8, f=3.8~38mm                                                                 |                      |  |  |
|             | Мин. Освещение       | 0.7 Люкс (цвет) / 0.02 люкс (ч/б)                                                |                      |  |  |
| Камера      | Лень/ночь            | Auto / Day / Night(ICR)                                                          |                      |  |  |
|             | dorave               | Auto / Day / Nigni(ICK)                                                          |                      |  |  |
|             | Диафратио            |                                                                                  |                      |  |  |
|             | Диафраї ма<br>Затроп | Auto / Ivialitai                                                                 |                      |  |  |
|             |                      |                                                                                  |                      |  |  |
|             | АСС                  | Normal / High / Off                                                              |                      |  |  |
|             |                      | Auto / Manual(Red, Br                                                            | (Uich (Off           |  |  |
|             | Fligherloss          |                                                                                  |                      |  |  |
|             | COND                 | По выбору                                                                        |                      |  |  |
|             | SSINK                | Low / Middle / Hign / Off                                                        |                      |  |  |
|             | Углы поворота        | Depression (Endless)                                                             |                      |  |  |
|             |                      |                                                                                  |                      |  |  |
|             | Скорость             | Пред установка : 360°/sec                                                        |                      |  |  |
|             | поворота             | в ручном режиме : 0.05 ~ 360-7 sec (зависит от угла оозора )<br>Тур : 1~180°/sec |                      |  |  |
| Управление  | ие Прелустановок     | 127                                                                              |                      |  |  |
|             | Апгоритмов           | 4                                                                                |                      |  |  |
|             | Туров                | *                                                                                |                      |  |  |
|             | Групп                | 8 Гоупа (20 розиций в гоупае)                                                    |                      |  |  |
|             | Лругое               | о трупп (20 позиции в группе)                                                    |                      |  |  |
|             | Vправление           | RS_4                                                                             | 85                   |  |  |
|             | Протокол             | Pelco-D Pelco-                                                                   | P selectable         |  |  |
|             | Зак зон              | reico-D, reico-r selectable                                                      |                      |  |  |
|             | Трев вхолов          | 430                                                                              | ла<br>10             |  |  |
|             | ЭЛМ                  | <br>Меню / РТ7.                                                                  | иправление           |  |  |
|             | - Section 1          | Постоянный ток: 12В                                                              | / 2.5A               |  |  |
|             | Питание              | Переменный ток: 24В                                                              | / 1.5A               |  |  |
| Общие       |                      | Kanena : Ø11                                                                     | 5                    |  |  |
| 50000       |                      | Простоя установка: Ø16                                                           | -<br>8 × 160.5(Н) мм |  |  |
|             | Размеры              | С подставкой: Ø19                                                                | 0 × 198.5(Н) мм      |  |  |
|             |                      | Настенная «Ло                                                                    | 0 × 263 × 297 мм     |  |  |
|             |                      |                                                                                  |                      |  |  |
|             | Bec                  |                                                                                  |                      |  |  |
|             |                      | Настонная 201                                                                    |                      |  |  |
|             | Тони всего           |                                                                                  | 50°C                 |  |  |
|             | темп. режим          | -30°C ~                                                                          | 50 C                 |  |  |

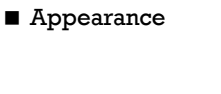

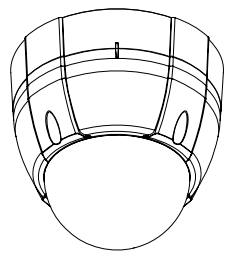

5

• Простая установка

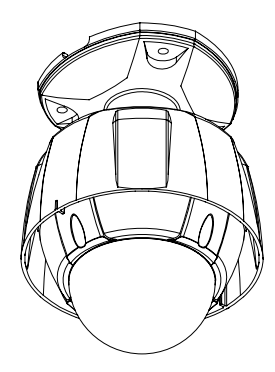

• Установка с подпоркой

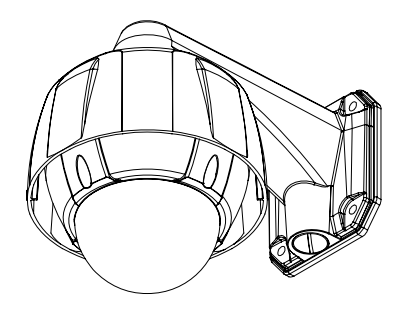

• Настенная установка

# Размеры

• Основной корпус

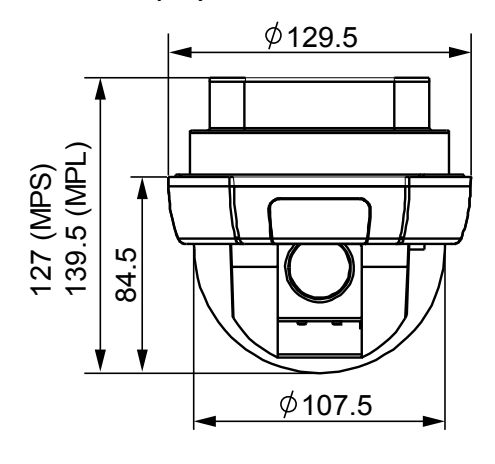

• Корпус для настенного монтажа

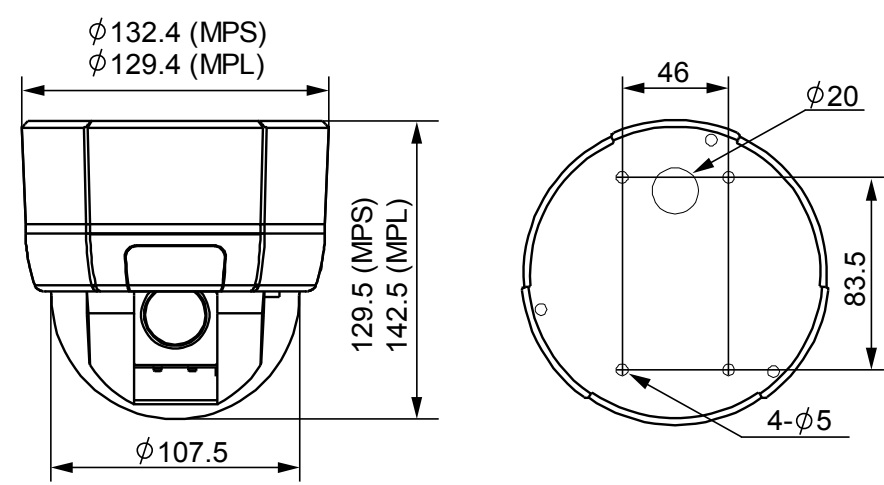

• Кронштейн на потолок

• Кронштейн на стену

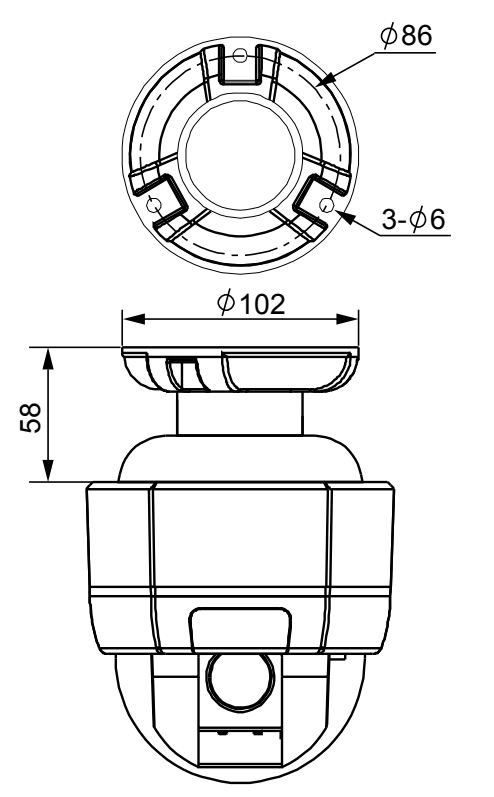

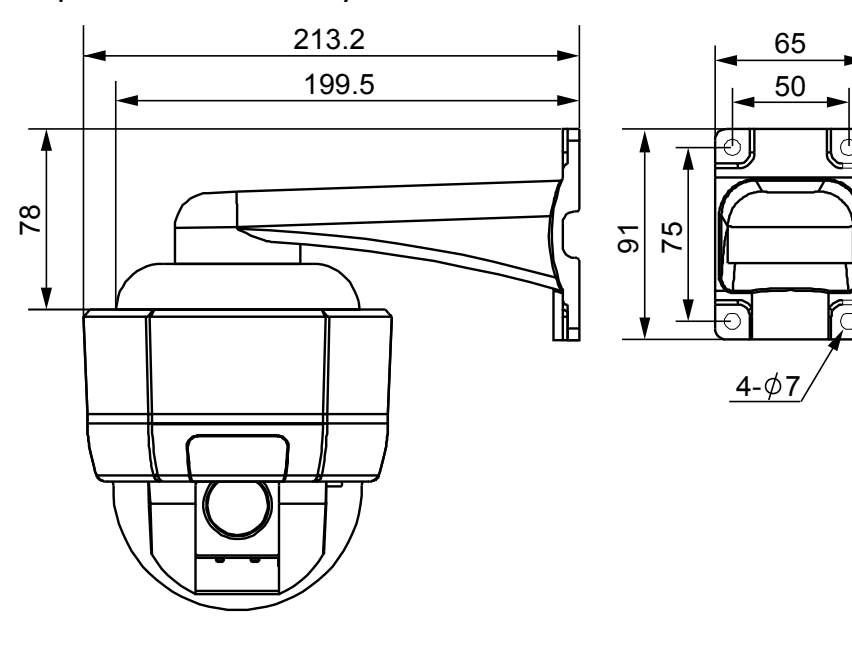

[Размеры : mm]

# Размеры

• Основной корпус

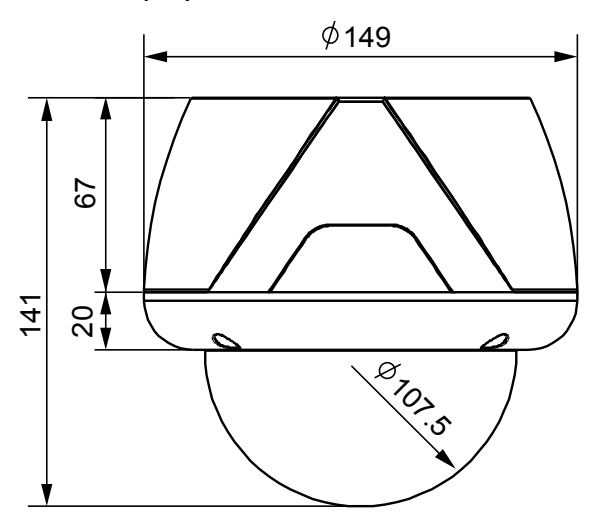

• Кронштейн на стену

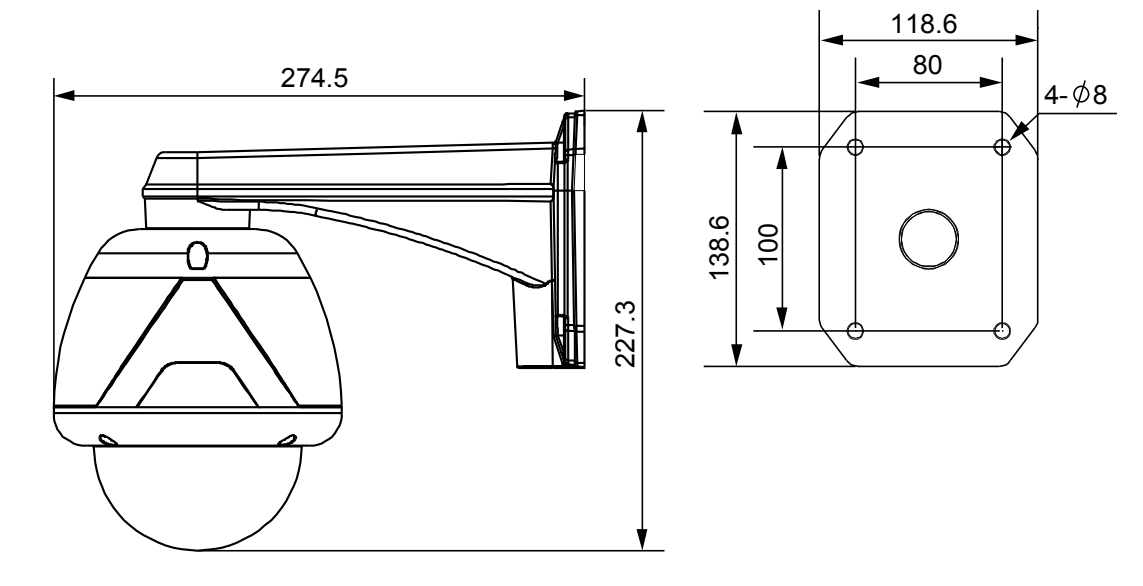

[Размеры : mm]